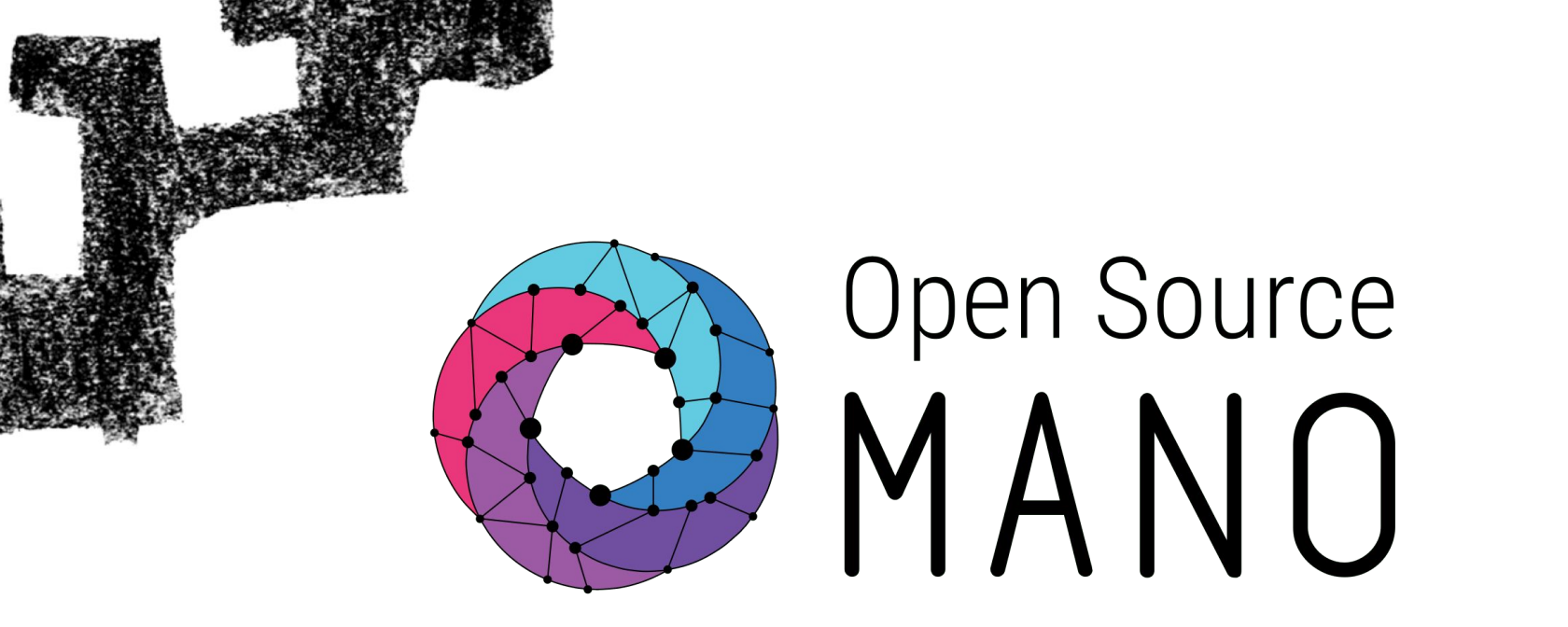

Eduardo.Jacob@ehu.eus jorge.sasiain@ehu.eus david.franco@ehu.eus

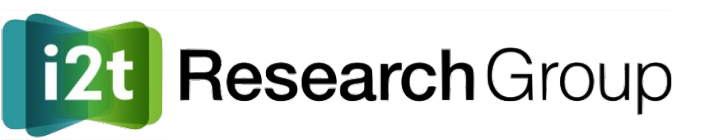

eman ta zabal zazu

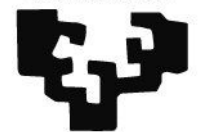

Universidad del País Vasco Euskal Herriko Unibertsitatea

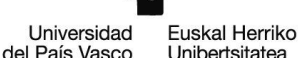

eman ta zabal zazu

# Contenido

- Introducción
  - Conceptos básicos
  - Virtual Network Function (VNF)
  - Network Service (NS)
  - Despliegue de servicios en OSM
  - Módulos principales de OSM
- Instalación y configuración
- <u>Labs</u>
  - Lab 0 Registro de VIM en OSM
  - Lab 1 Servicio simple
  - Lab 2 Servicio compuesto
  - Lab 3 Servicio configurable
- Documentación

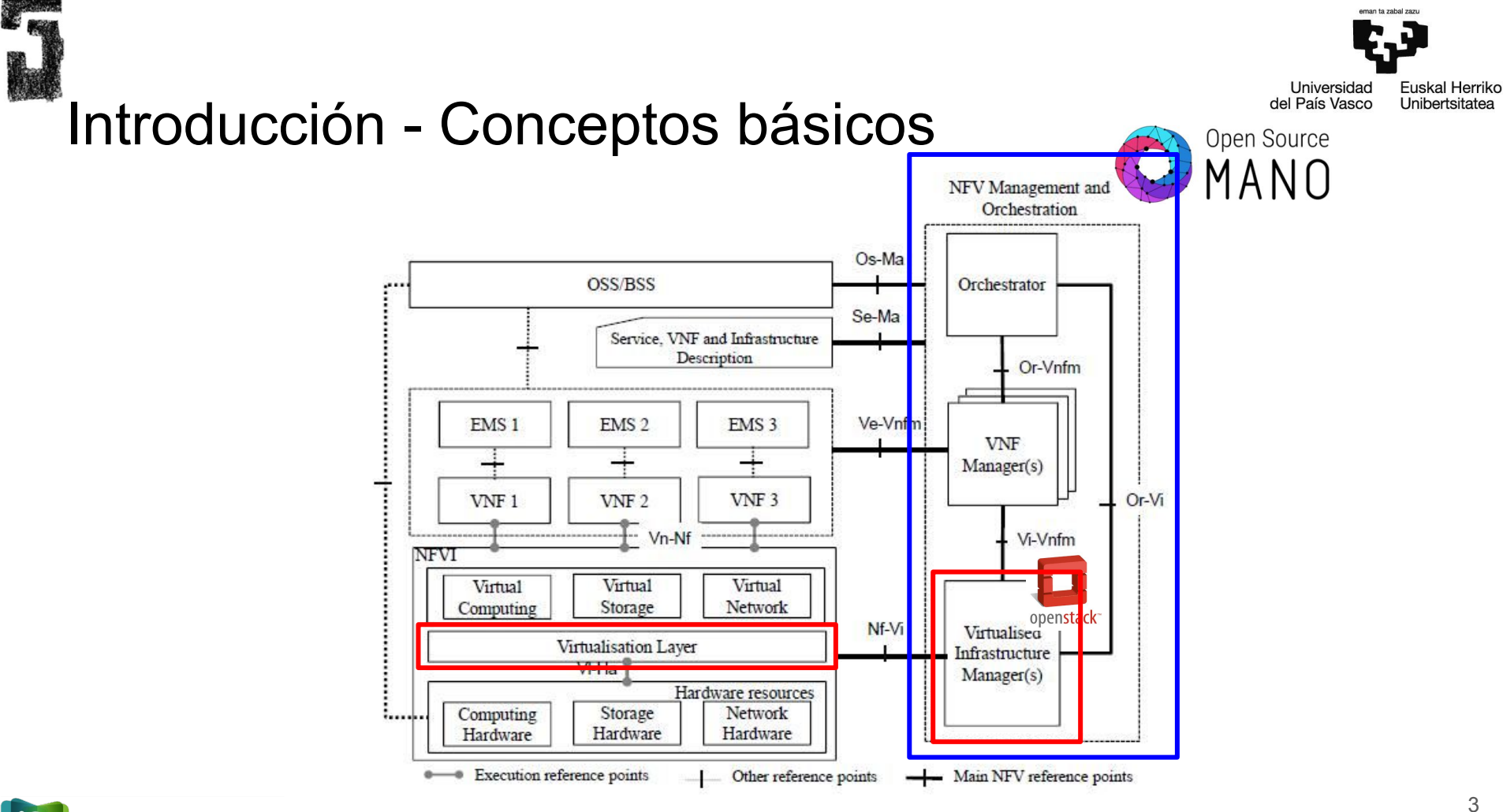

i2t Research Group

eman ta zabal zazu

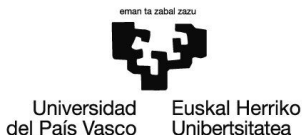

### Introducción - Conceptos básicos

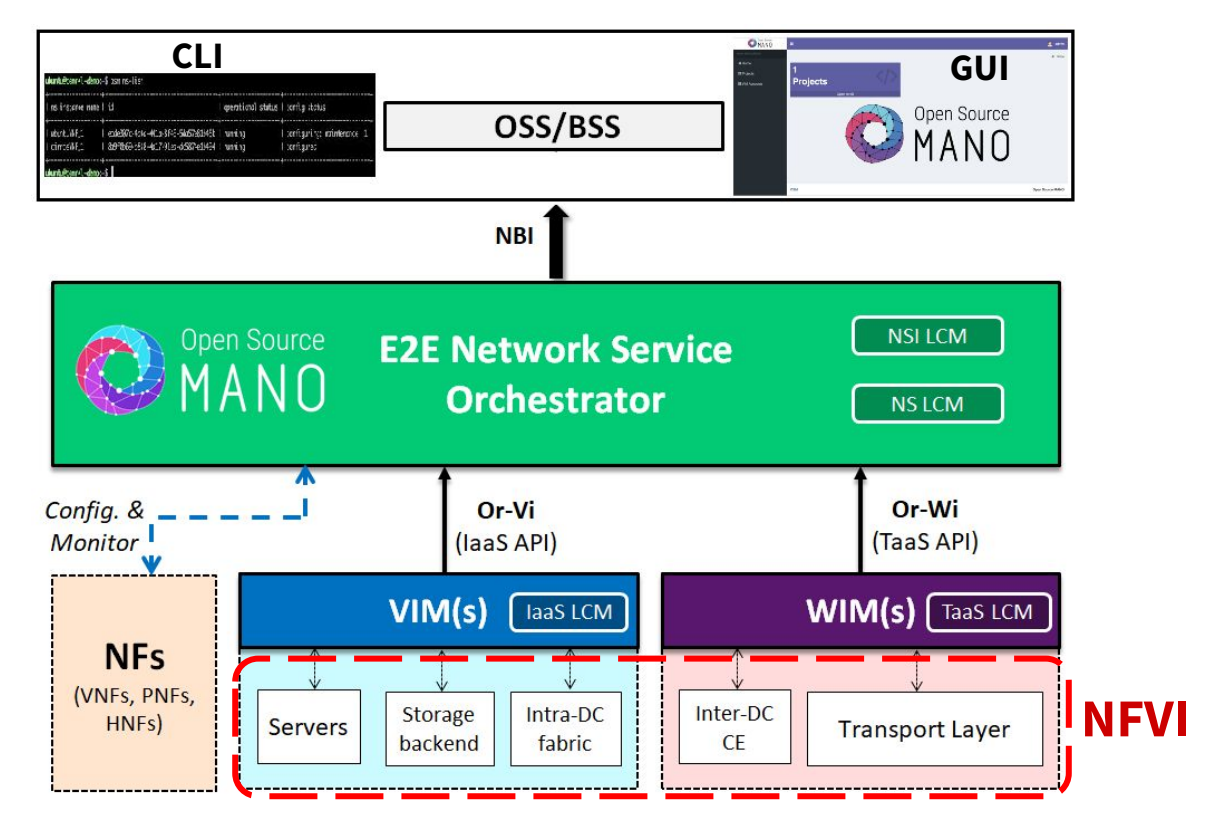

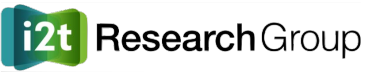

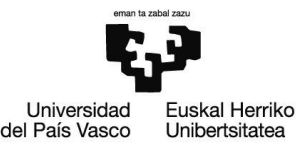

# Introducción - Conceptos básicos

- Virtual Deployment Unit (VDU)
  - Describe las capacidades de una máquina virtual (imágen S.O., CPUs, memoria RAM, almacenamiento, interfaces de red, etc.)
- Virtual Network Function Descriptor/Package (VNFD/VNFP)
  - Formado por al menos una VDU
  - Describe una VNF o función de red (ej: firewall, IDS, balanceador de carga, servicio web/correo/DNS/datos, vEPC/eNodeB/gNodeB en LTE/5G, etc.)
  - El proveedor de la VNF diseña su topología, incluyendo las VDUs y sus conexiones
- Network Service Descriptor (NSD)
  - Formado por al menos una VNF
  - $\circ$   $\,$  Describe un NS o servicio de red  $\,$
  - El administrador de la red diseña la topología del NS, indicando que VNFs lo conforman y diseñando cómo se conectan entre sí y se integran en la red

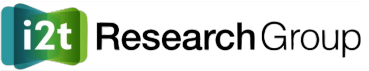

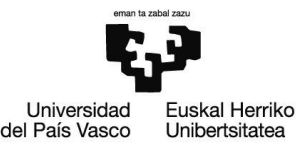

# Introducción - Conceptos básicos

- Virtual Link (VL)
  - Es interno si conecta VDUs de una misma VNF y por tanto se define en el VNFD
  - Es externo si conecta VDUs entre distintas VNFs y por tanto se define en el NSD
- Connection Point (**CP**)
  - Extremos de un VL en cada VDU que conecta (puede ser una VDU o más)
    - Al igual que los VLs, pueden ser internos o externos
  - Se corresponden con los interfaces de red de una VDU (es decir, máquina virtual)
- Onboarding
  - Proceso de diseñar, crear y "subir" al catálogo de OSM un nuevo VNFD o NSD
- Instantiation

**Research** Group

- Proceso de instanciar (desplegar) un NSD
  - Un NSD puede estar instanciado de 0 a N veces
  - Cuando se instancia un NSD, se instancian las VNFDs que lo componen y se crean las

máquinas virtuales y conexiones de red correspondientes

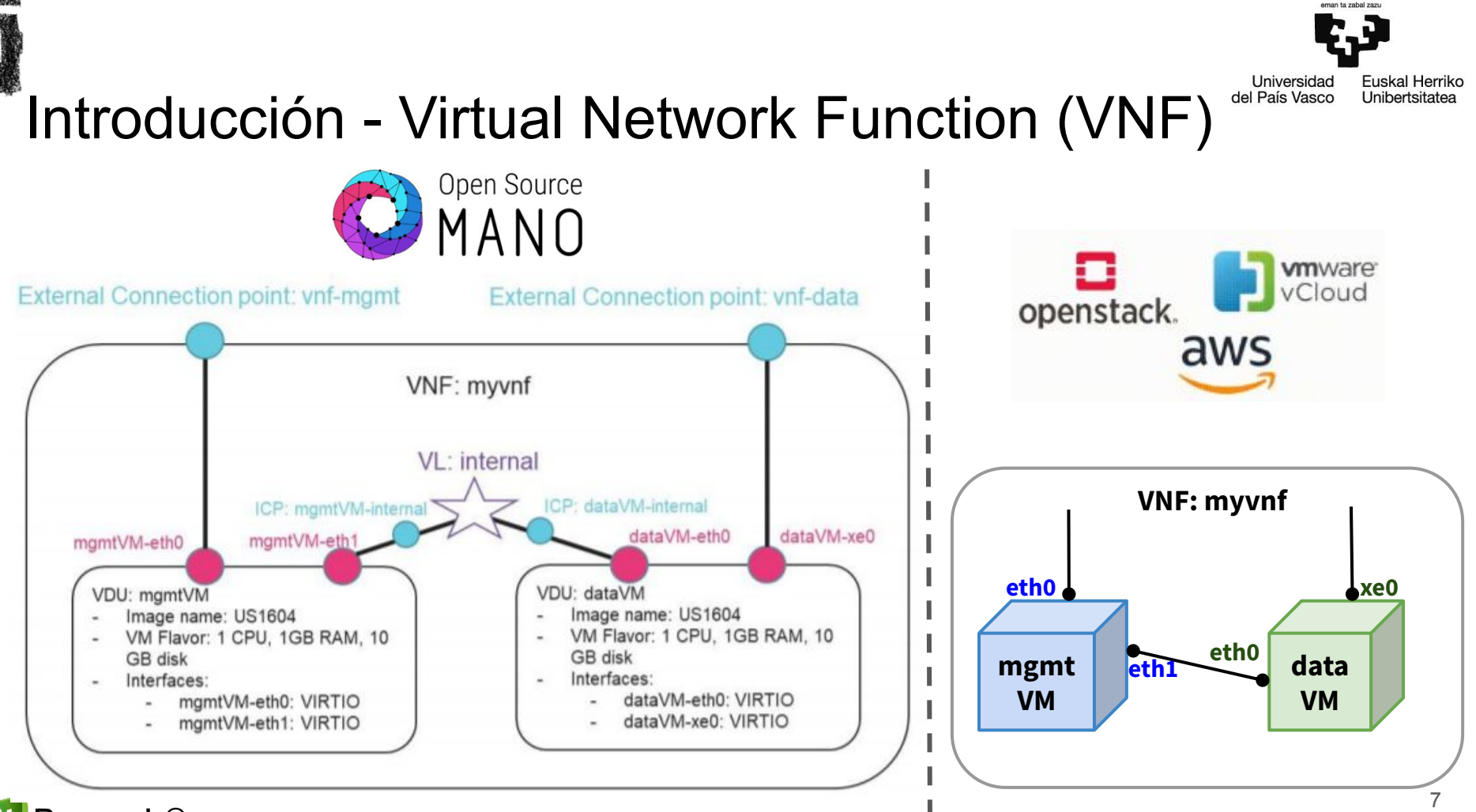

i2t Research Group

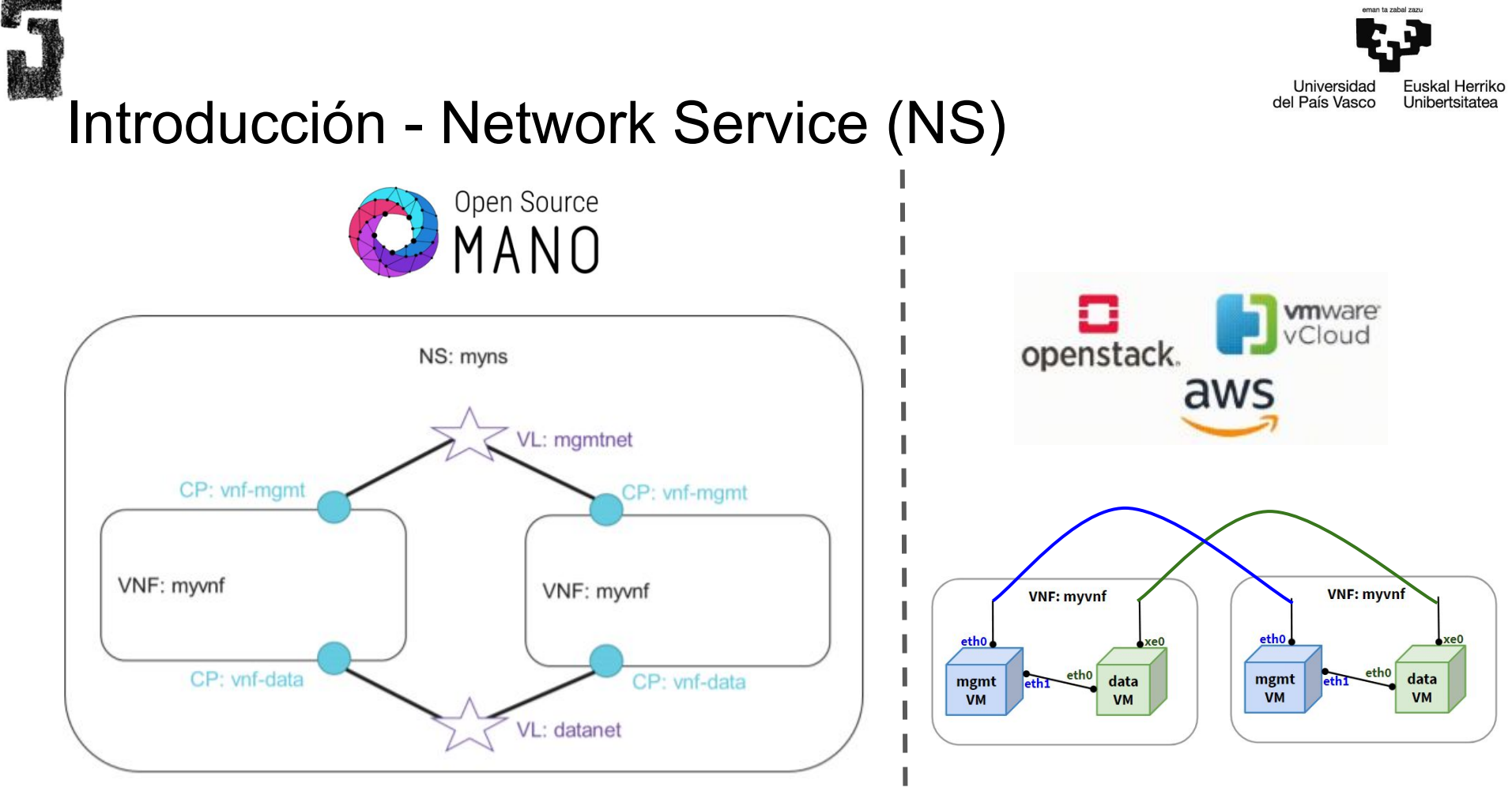

eman ta zabal zazu

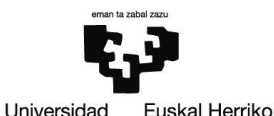

Unibertsitatea

del País Vasco

### Introducción - Despliegue de servicios en OSM

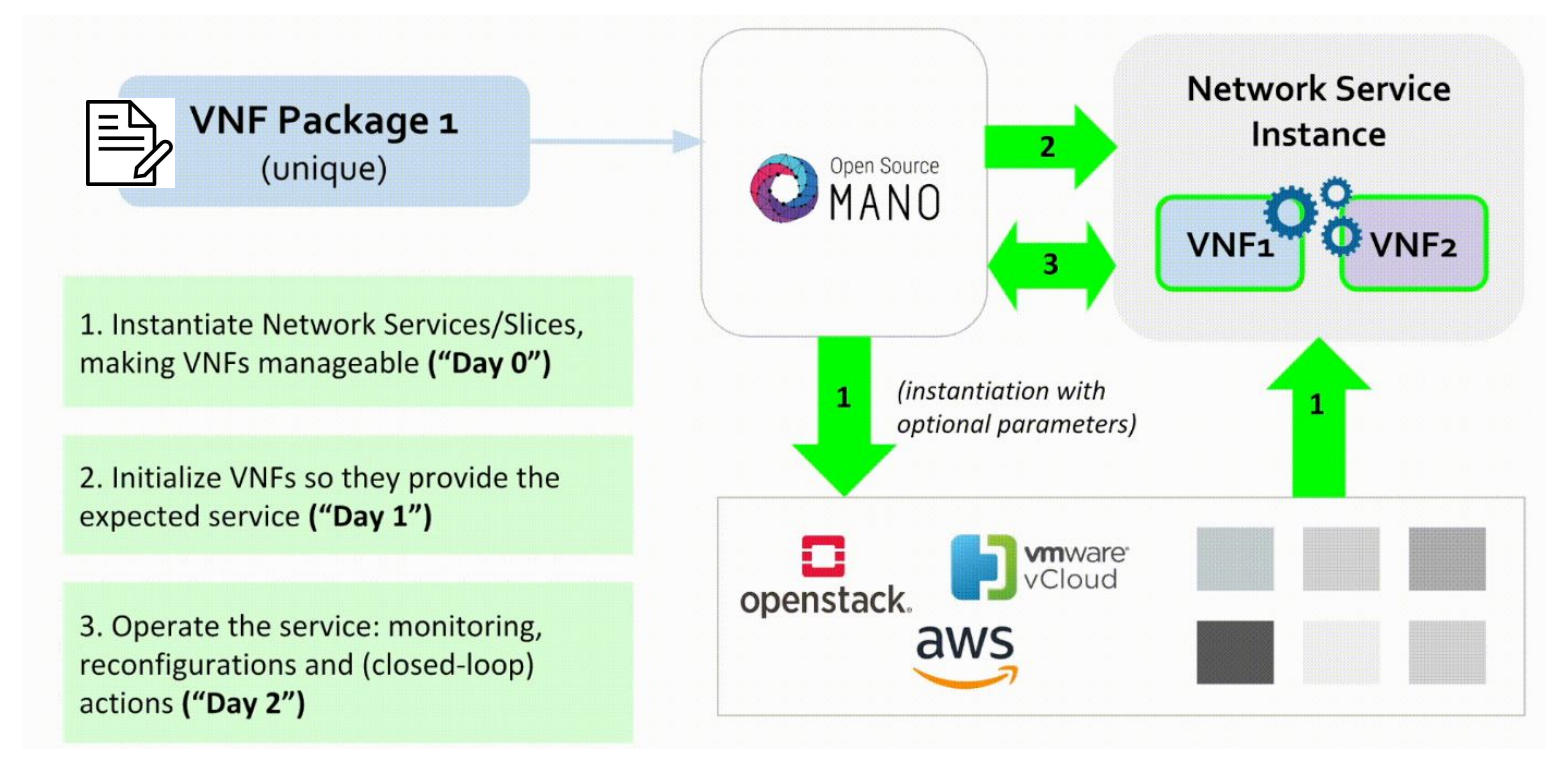

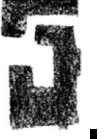

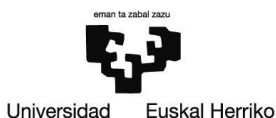

Unibertsitatea

del País Vasco

# Introducción - Despliegue de servicios en OSM

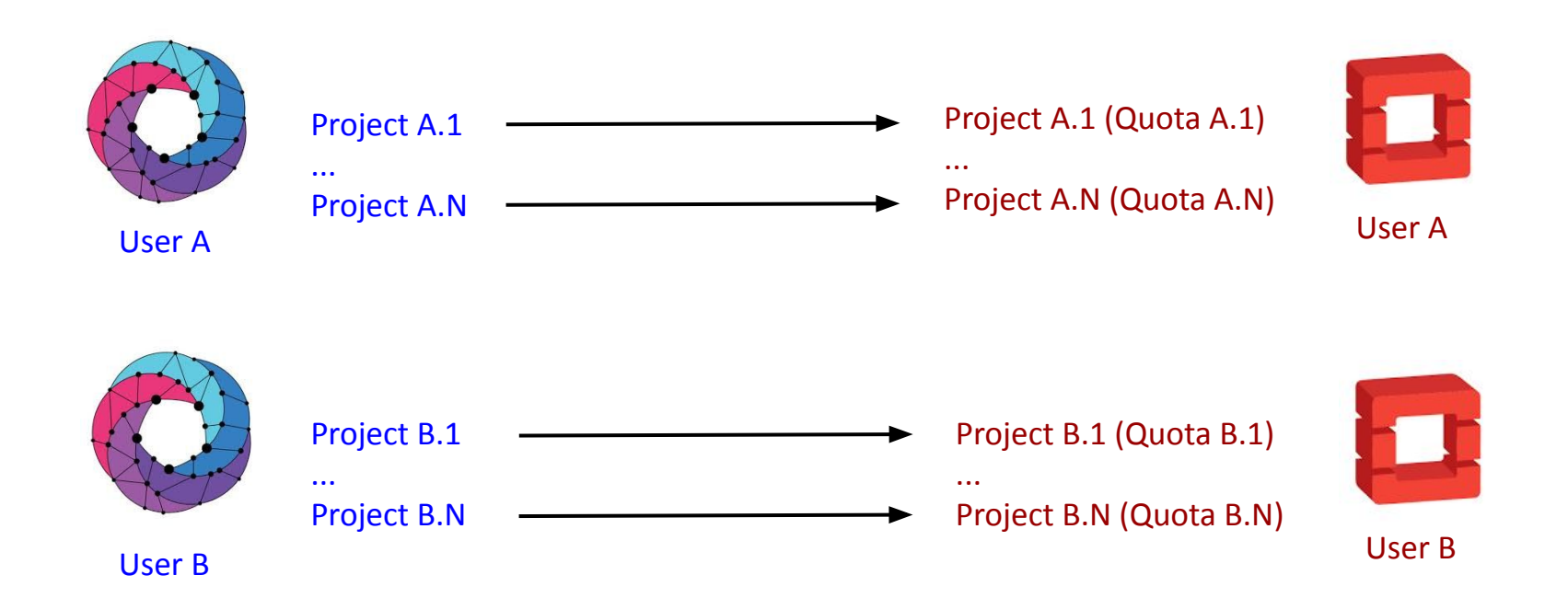

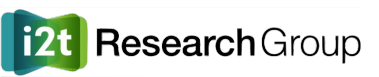

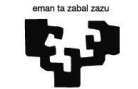

Euskal Herriko

Unibertsitatea

Universidad

del País Vasco

Introducción - Módulos principales de OSM

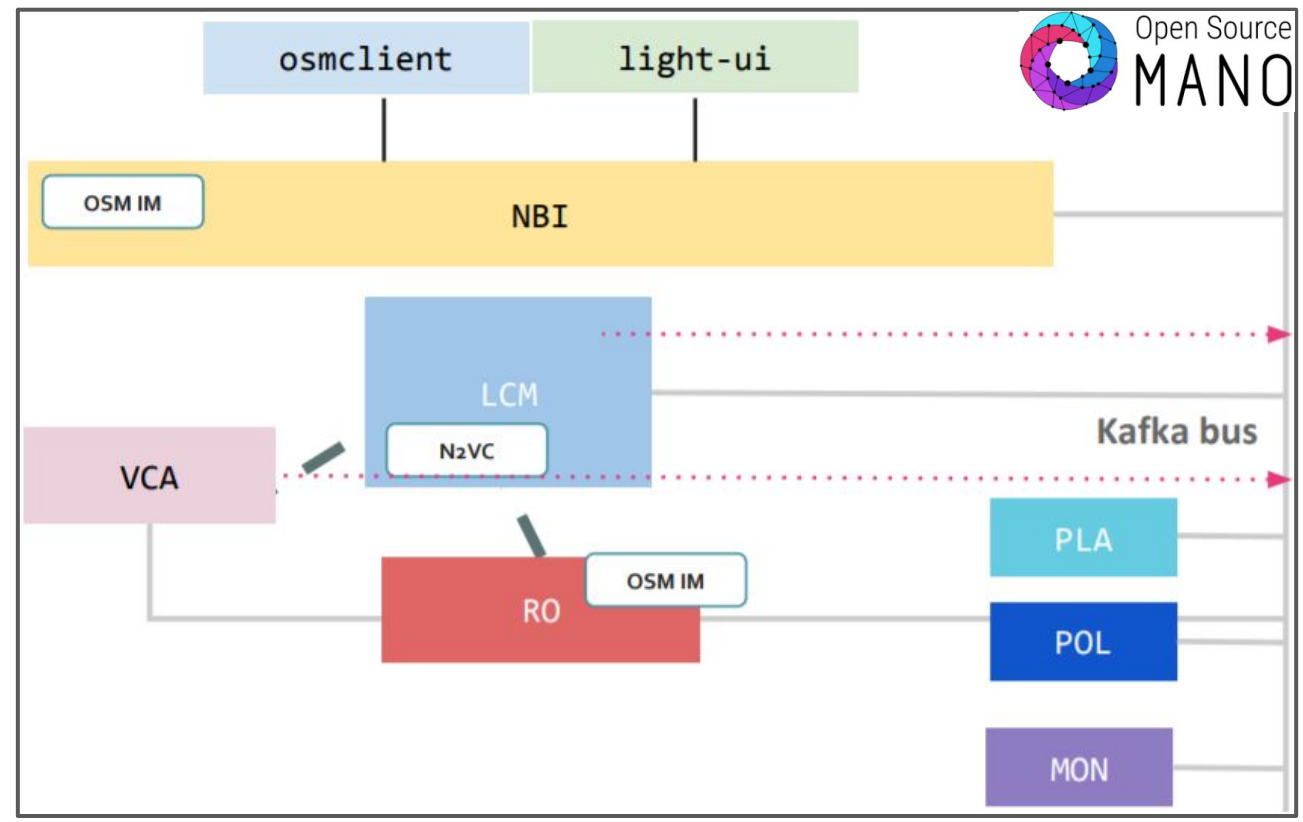

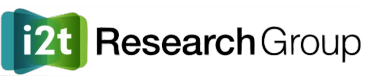

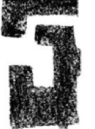

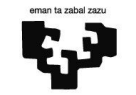

**Euskal Herriko** 

Unibertsitatea

Universidad

del País Vasco

Introducción - Módulos principales de OSM

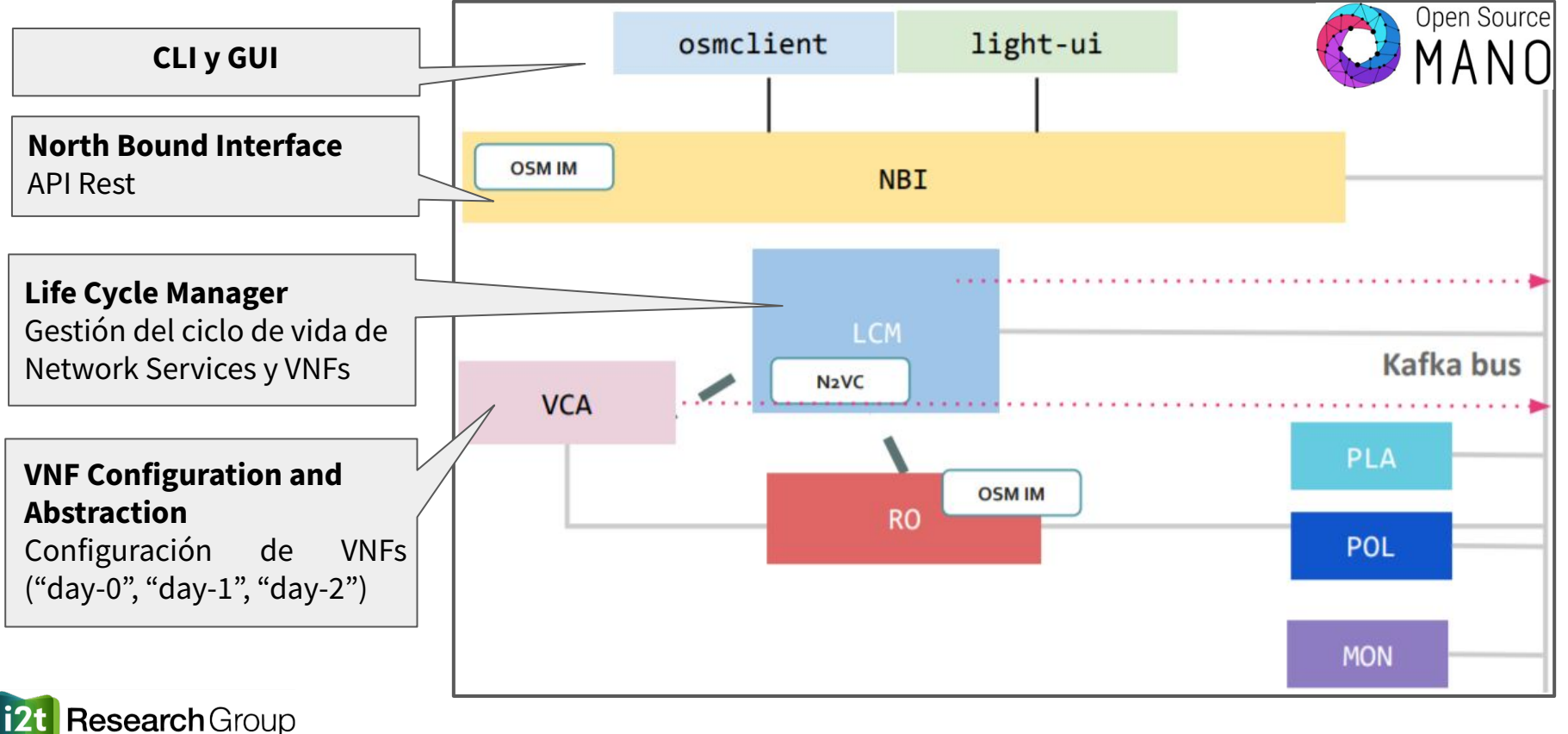

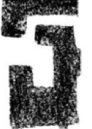

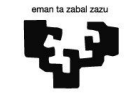

**Euskal Herriko** 

Unibertsitatea

Universidad

del País Vasco

Introducción - Módulos principales de OSM

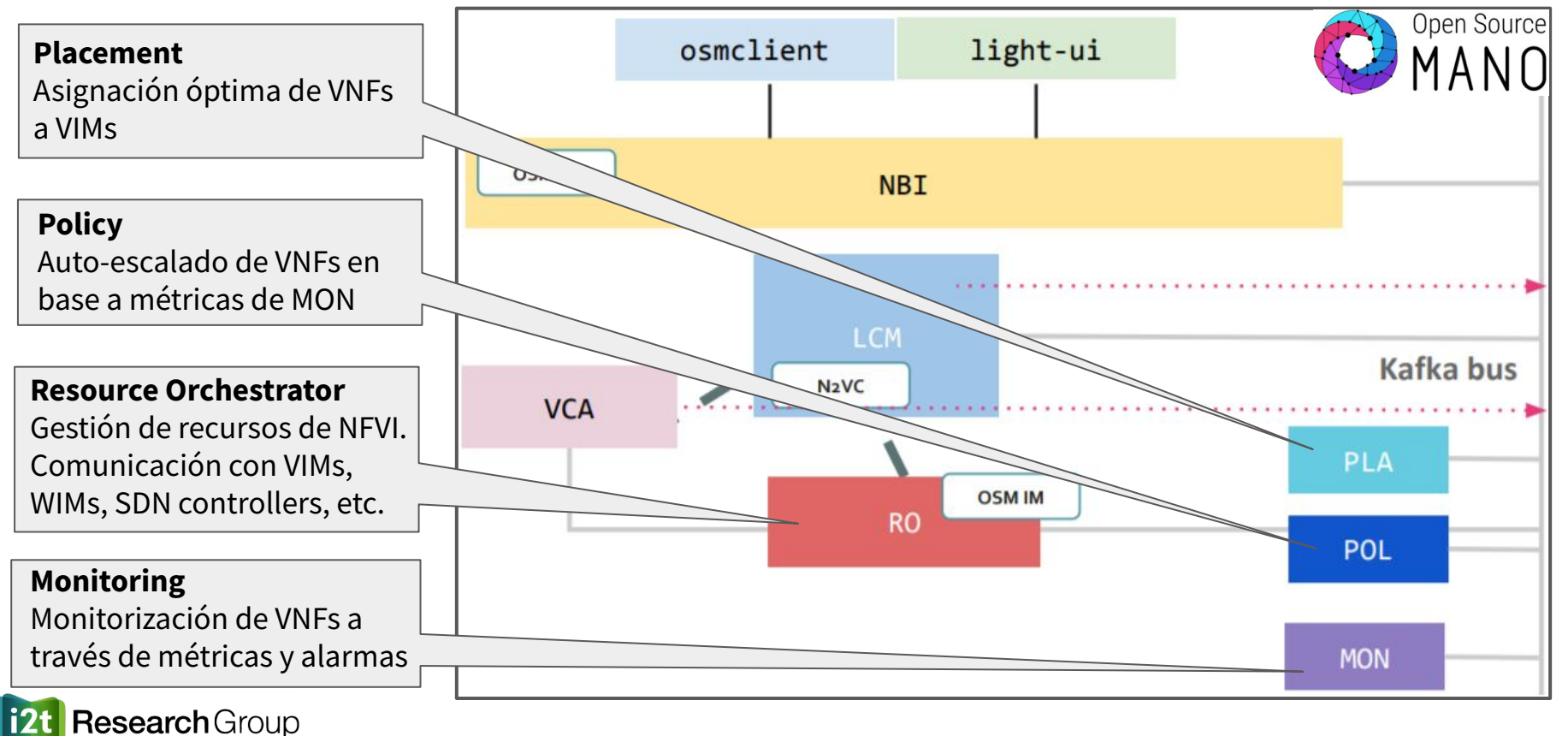

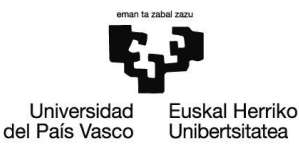

# Instalación y configuración - OSM

- Arrancar la VPN y conectarse por SSH a la máquina virtual asignada
  - Dirección IP: 10.98.1.22 (#1), 10.98.1.11 (#2), 10.98.1.21 (#3), 10.98.1.25 (#4), 10.98.1.14 (#5), 10.98.1.15 (#6), 10.98.1.31 (#7), 10.98.1.10 (#8)
  - Usuario: ubuntu | Password: OSM8DEMO
- Para instalar OSM8, solo hace falta ejecutar los siguientes comandos
  - sudo apt update -y
  - sudo apt upgrade -y (dar a "Keep the local version currently installed" si os aparece el menú)
  - wget <u>https://osm-download.etsi.org/ftp/osm-8.0-eight/install\_osm.sh</u>
  - chmod +x install\_osm.sh
  - ./install\_osm.sh -c k8s --k8s\_monitor (introducir "Y" cuando os pida proceder, luego esperar...)
- Comprobar que OSM8 se ha instalado correctamente accediendo desde el portátil a <u>http://10.98.1.X</u> (cada uno la dirección IP de vuestra máquina virtual)
  - User: admin | Password: admin

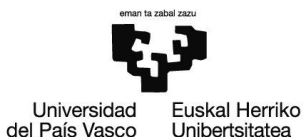

### Instalación y configuración - OSM

|                                 | =              |                     |             | 🖻 admin 👻 😫 admin         |
|---------------------------------|----------------|---------------------|-------------|---------------------------|
| MAIN NAVIGATION                 | admin Overview |                     |             | 😭 Home > Projects > admin |
| 🛠 Home                          | Project Name:  | admin               |             |                           |
|                                 | Created:       | 04-11-2020 17:05:24 | 0 -         | 0                         |
| Dverview                        | Modified:      | 04-11-2020 17:05:24 | NS packages | VNF packages              |
| 🖀 Packages 🔹 🗸                  |                |                     | Open list 🧿 | Open list 🥹               |
| NS Packages                     |                |                     | 0           | 0                         |
| VNF Packages                    |                |                     |             | VNE Instances             |
| NetSlice Templates              |                |                     |             | WWF Instances             |
| 🖌 Instances 🔹 🗸                 |                |                     | Open list ↔ | Open list ↔               |
| 🕂 NS Instances                  |                |                     |             |                           |
| VNF Instances     PDI Unstances |                |                     |             |                           |
| Se NetSlice Instances           |                |                     |             |                           |
| SDN Controllers                 |                |                     |             |                           |
| 📰 VIM Accounts                  |                |                     |             |                           |
| 🖌 K8s 🗸                         |                |                     |             |                           |
| K8s Clusters                    |                |                     |             |                           |
| K8s Repos                       |                |                     |             |                           |

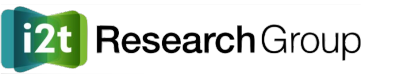

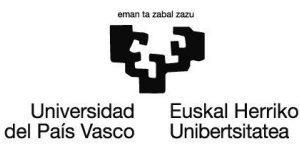

# Instalación y configuración - OSM

• Grafana para monitorización: http://<ip>:3000 (admin/admin)

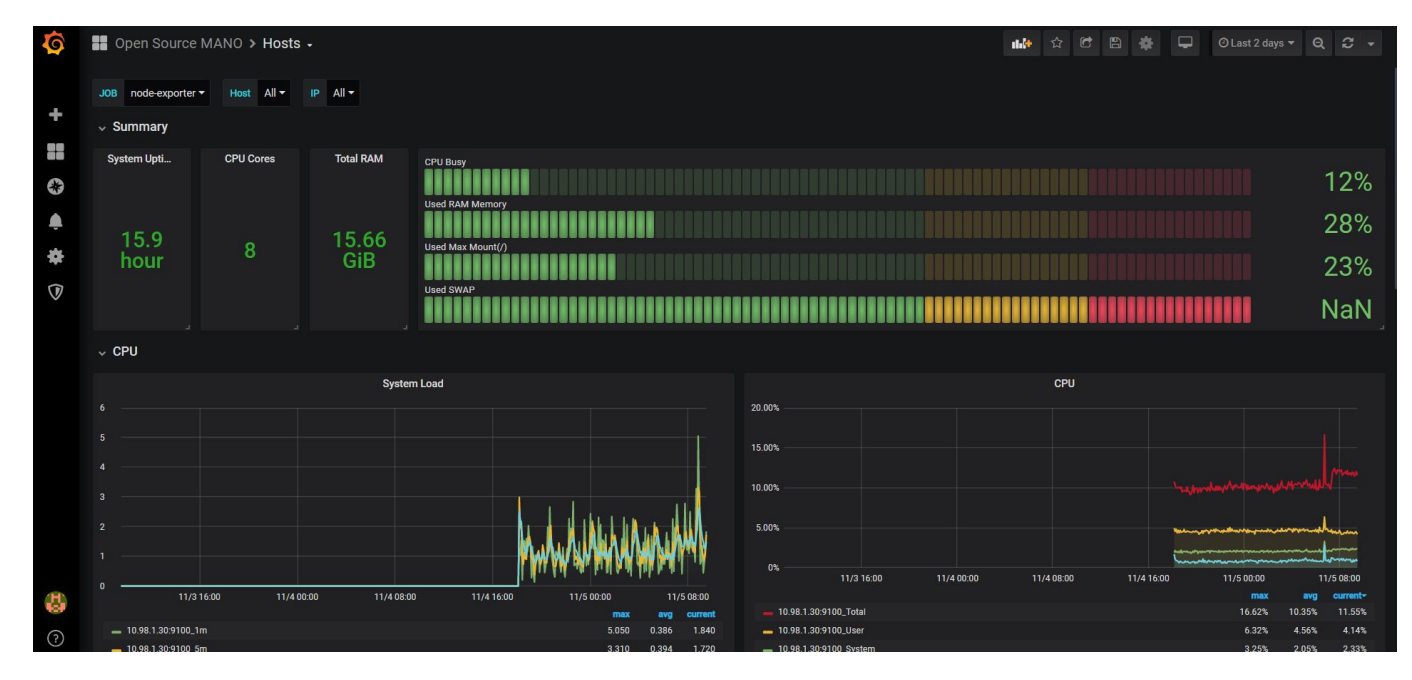

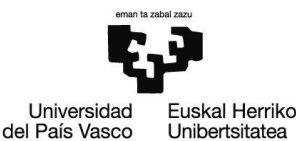

# Instalación y configuración - OpenStack

- Se utilizará un OpenStack ya instalado en el laboratorio, por lo que no hay que instalar nada adicional
  - Cada uno de vosotros tiene un usuario y proyecto propios
- Comprobar que tenéis acceso a dicho OpenStack
  - Con la VPN en marcha, acceder a http://10.98.1.100/horizon
  - Entrar con vuestro usuario
    - Domain: default
    - User Name: AlumnoN [N = 1-7]
    - Password: AlumnoN [N = 1-7]

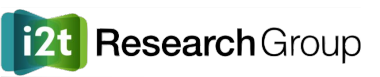

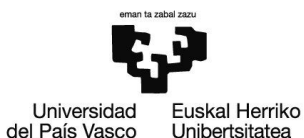

# Instalación y configuración - OpenStack

| ubuntu®   | Default • Jorge                                                                                                    |
|-----------|----------------------------------------------------------------------------------------------------|
| Project   |                                                                                                    |
| Compute   | Project / Compute / Instances                                                                                                    |
| Overview  | Instances                                                                                                    |
| Instance  |                                                                                                    |
| Volume    | Instance ID = - Filter                                                                                                    |
| Image     | Instance Name Image Name IP Address Flavor Key Pair Status Availability Zone Task Power State Time since created Actions                                                                                                    |
| Key Pair  | No items to display.                                                                                                    |
| API Acces | i de la constante de la constante de |
| Network   |                                                                                                    |
| Admin     |                                                                                                    |
| Identity  |                                                                                                    |

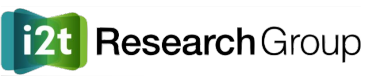

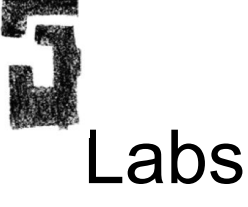

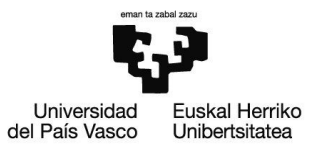

- Para realizar los laboratorios propuestos, vamos a trabajar tanto desde la GUI de OSM como desde la CLI. También se va a acceder a la GUI de OpenStack
  - GUI OSM: <u>http://10.98.1.X</u> (Usuario: admin, Password: admin)
  - CLI OSM: Hacer SSH a 10.98.1.X (Usuario: ubuntu, Password: OSM8DEMO)
    - osm --help
    - osm <cmd> --help
  - GUI OpenStack: <u>http://10.98.1.100/horizon</u> (Domain: default, Usuario: AlumnoN, Password: AlumnoN)
- En OSM, hay operaciones que se pueden hacer solo desde la CLI y operaciones que se pueden hacer tanto mediante la GUI y la CLI
  - Excepto para el diseño de servicios (Network Services y VNFs) con el editor gráfico de la GUI, es más rápido generalmente usar la CLI

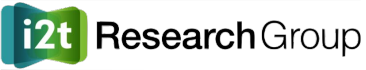

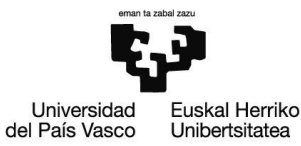

### Lab 0 - Registro de VIM en OSM

- Antes de poder realizar despliegues de servicios, tenemos que indicarle a OSM donde desplegar los componentes (máquinas virtuales y enlaces virtuales) de dichos servicios
- En nuestro caso, tenemos que registrar la cuenta de OpenStack
  - Cada uno su propia cuenta con su usuario y contraseña
- Para ello hay que indicar dos cosas a OSM
  - URL (dirección y puerto) donde OpenStack va a responder a las peticiones de OSM
  - Credenciales de vuestro usuario y proyecto en OpenStack

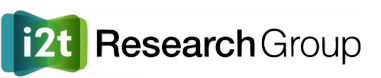

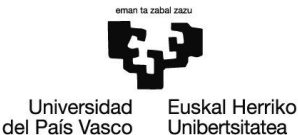

# Lab 0 - Registro de VIM en OSM

- Mediante la GUI: VIM Accounts  $\rightarrow$  New VIM
  - Name: Openstack
  - Type: Openstack
  - VIM URL: <u>http://supermicro-1:35357/v3/</u>
  - Tenant name: AlumnoN
  - Username: AlumnoN
  - Password: AlumnoN
- Mediante la CLI:
  - osm vim-create --name Openstack --user AlumnoN --password AlumnoN --auth\_url \
     <u>http://supermicro-1:35357/v3/</u> --tenant AlumnoN --account\_type openstack
- Ejecutar script ro\_container.sh (sudo sh ro\_container.sh)
  - Necesario para que el OSM sea capaz de alcanzar la URL del OpenStack
- Hacer lo mismo con mon\_container.sh (sudo sh mon\_container.sh)

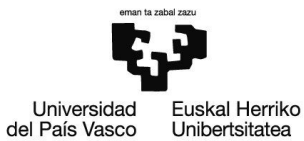

### Lab 0 - Registro de VIM en OSM

| Registered VIM              |                                      |    |           |    |                   |    |             |    | + New VIM       |
|-----------------------------|--------------------------------------|----|-----------|----|-------------------|----|-------------|----|-----------------|
| Show 10 v entries           |                                      |    |           |    |                   |    |             |    |                 |
| Name 斗                      | Identifier                           | 11 | Туре      | 11 | Operational State | 11 | Description | 11 | Actions         |
| Openstack                   | 6b92338f-40ec-4219-8b97-622896aadf95 |    | openstack |    | ENABLED           | J  |             |    | i 🗇             |
| Showing 1 to 1 of 1 entries | S                                    |    |           |    |                   |    |             |    | Previous 1 Next |

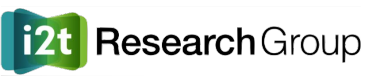

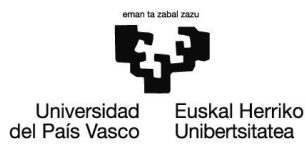

### Lab 1 - Servicio simple

- En primer lugar, se va a diseñar un NS muy sencillo, consistente en una única VNF con una sola VDU
  - Primero se construye el VNFD (descriptor de la VNF) y luego el NSD (descriptor del NS)

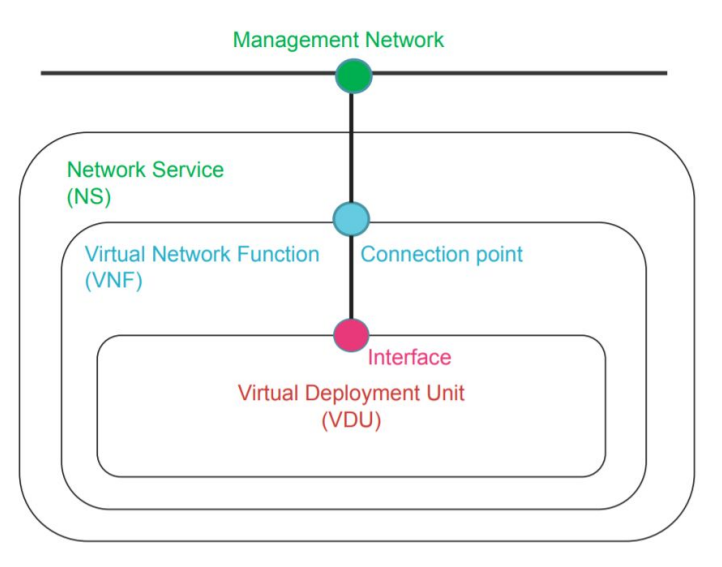

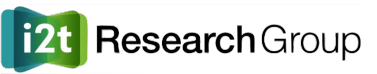

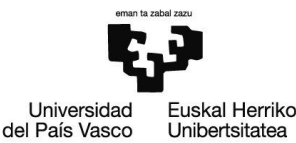

### Lab 1 - Servicio simple - VNFD

- VNF Packages  $\rightarrow$  Compose a new VNF
- Package name: simple\_vnf
- Arrastrar elementos del panel situado a la izquierda: una VDU y un CP
- Manteniendo pulsada la tecla Mayus hacer clic en el CP seguido de la VDU para asignar el CP a la VDU
- No hace falta ningún VL interno (IntVL), ya que solo existe una VDU
- Pasar al editor de texto (

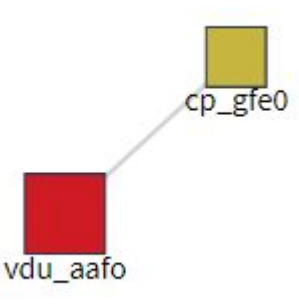

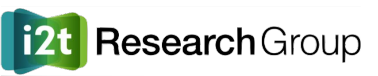

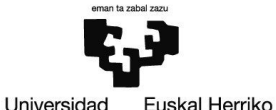

del País Vasco Unibertsitatea

# Lab 1 - Servicio simple - VNFD

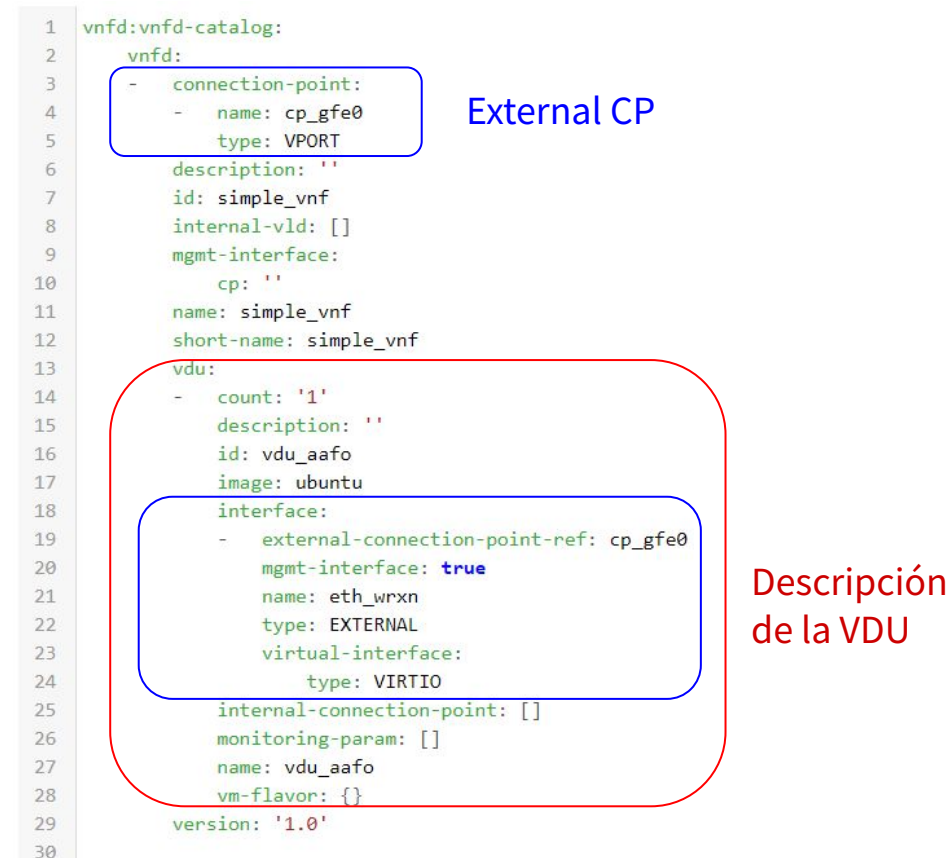

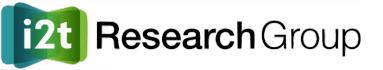

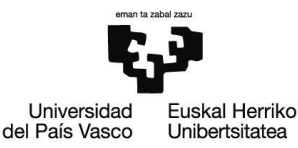

### Lab 1 - Servicio simple - VNFD

• Añadir el external CP como *mgmt-interface* (indicar interfaz de gestión SSH) mgmt-interface:

cp: 'cp\_gfe0' ¡Apuntar el nombre del CP!

Editar flavor de la VDU (indicar los recursos que queremos asignar a la VDU)
 vm-flavor:

```
memory-mb: 64
storage-gb: 1
vcpu-count: 1
```

- Editar imagen de sistema operativo de la VDU image: cirros034
- Guardar cambios

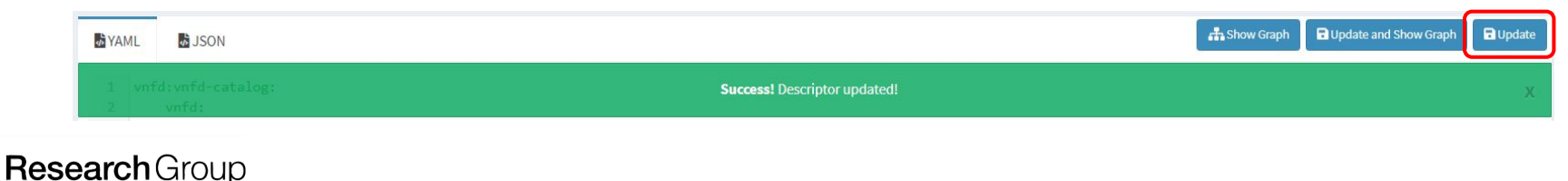

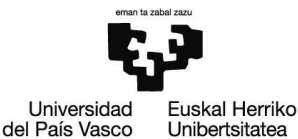

### Lab 1 - Servicio simple - NSD

- NS Packages  $\rightarrow$  Compose a new NS
- Package name: simple\_ns
- Arrastrar simple\_vnf y un VL
- Manteniendo pulsada la tecla Mayus hacer clic en ambos elementos
  - Insertar vnfd-connection-point-ref: cp\_xxxx
- Pasar al editor de texto (
- Editar:
  - vim-network-name: provider-lab
- Guardar

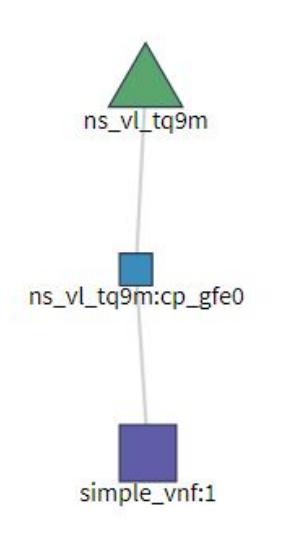

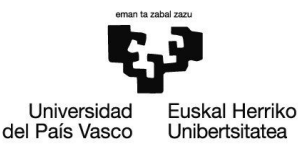

- Mediante la GUI: NS Packages → Instantiate NS (primer icono debajo de Actions)
  - Name: my\_simple\_ns
  - Description: my simple ns
  - NSD ID: simple\_ns
  - VIM Accound ID: Openstack
- Mediante la CLI:
  - o osm ns-create --ns\_name my\_simple\_ns --nsd\_name simple\_ns --vim\_account Openstack

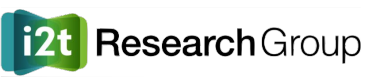

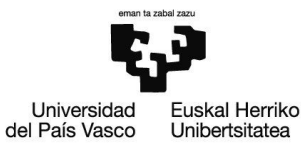

• Monitorizar progreso desde la GUI (En NS Instances)

| NS Instances                |                                                                                                    |  |           |         |            |      |   |          |        | New NS    |  |
|-----------------------------|----------------------------------------------------------------------------------------------------|--|-----------|---------|------------|------|---|----------|--------|-----------|--|
| Show 10 v entries           |                                                                                                    |  |           |         |            |      |   | Search   | :      |           |  |
| Name 💵                      | Nsd     Operational     Config       Identifier     If     Status     Status     Detailed Status     If     Action |  | Actions   |         |            |      |   |          |        |           |  |
| my_simple_ns                | e90c5c5b-0cbd-43bd-8956-<br>0fc7e9884522                                                                           |  | simple_ns | running | configured | Done | i |          | Û      | Actions 🔻 |  |
| Showing 1 to 1 of 1 entries |                                                                                                    |  |           |         |            |      |   | Previous | 1 Next |           |  |

- Desde CLI
  - $\circ$  osm ns-list
  - osm ns-show my\_simple\_ns

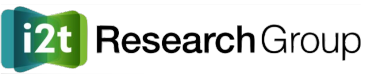

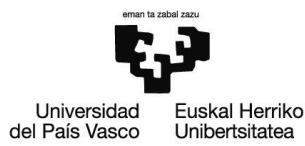

 En OpenStack: Project → Compute → Instances, comprobar que se ha desplegado la máquina virtual correspondiente a la única VDU del servicio

| Project ^               |                                                                                                    |
|-------------------------|----------------------------------------------------------------------------------------------------|
| Compute ^               | Project / Compute / Instances                                                                                                    |
| Overview                | Instances                                                                                                    |
| Instances               |                                                                                                    |
| Volumes                 | Instance ID =  Filter Filter Launch Instance Delete Instances More Actions  More Actions                                            |
| Images                  | Displaying 1 item                                                                                                    |
| Key Pairs<br>API Access | □ Instance Name IP Flavor Key Status Availability Task Power Time since Actions Address Pair Status Zone Task State created Actions |
| Network ~               | my_simple_ns-1-vdu_aafo<br>-1 cirros034 10.98.1.17 vdu_aafo-<br>flv - Active nova None Running 1 minute Create Snapshot •           |
| Admin `                 | Displaying 1 item                                                                                                    |
| Identity ×              |                                                                                                    |

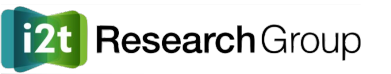

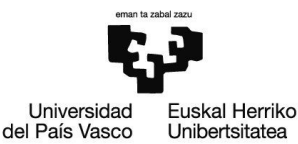

- Hacer ping a la dirección IP de la máquina virtual desplegada
   No hay conectividad...
- La configuración por defecto del firewall que está asignada a vuestros usuarios no permite pasar el tráfico entrante a las máquinas virtuales
- En OpenStack: Project  $\rightarrow$  Security Groups  $\rightarrow$  Manage Rules  $\rightarrow$  Add Rule
  - Rule: All ICMP, Direction: Ingress, CIDR: 0.0.0.0/23
  - Rule: All TCP, Direction: Ingress, CIDR: 10.98.0.0/23
  - Rule: All UDP, Direction: Ingress, CIDR: 10.98.0.0/23
- Volver a probar el ping
- Se puede entrar a la máquina por SSH también
  - Usuario: cirros, Password: gocubsgo

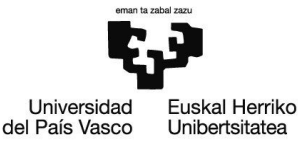

#### • En OpenStack: Project $\rightarrow$ Network $\rightarrow$ Network Topology

| Network ^        | Netwo        | rk Topol      | ogy           |          |               |
|------------------|--------------|---------------|---------------|----------|---------------|
| Network Topology |              |               |               |          |               |
| Networks         |              |               |               |          |               |
| Routers          | Topology     | Graph         |               |          |               |
| Firewalls        | Small        | Normal        |               |          |               |
| Security Groups  |              |               |               |          |               |
| Floating IPs     |              | _             |               |          |               |
| Admin ~          |              |               |               |          |               |
| Identity ~       |              |               |               |          |               |
|                  | 10.98.1.0/24 | sn4i-v/an-889 | sn4i-vlan-890 | provider | sn4i-vlan-892 |
|                  | <b>S</b>     | <b>e</b>      | 6             | <b>e</b> | <b>S</b>      |

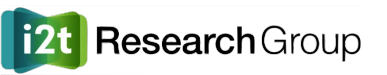

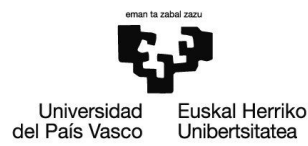

• En Grafana (<u>http://10.98.1.X:3000</u>): clic en OSM Project Status - admin

| 0            | OSM Project Status - admin 🔸                                                                                                    |                                                 |                                  | 11 to 12                                                           | O Last 5 minutes • Q 3 5s •                        |
|--------------|----------------------------------------------------------------------------------------------------|-------------------------------------------------|----------------------------------|--------------------------------------------------------------------|----------------------------------------------------|
|              |                                                                                                    | VIM Status                                      |                                  | SDN Controller Stat                                                | us                                                 |
| +            |                                                                                                    |                                                 | Status                           |                                                                    |                                                    |
|              | 03572cff-8499-4779-8a0d-04d80a44f3a8                                                                                                    |                                                 | UP                               | No data to show 🧉                                                  | <b>R</b> a                                         |
| 0            |                                                                                                    |                                                 |                                  |                                                                    |                                                    |
| •            |                                                                                                    |                                                 |                                  |                                                                    |                                                    |
| ÷            |                                                                                                    |                                                 |                                  |                                                                    |                                                    |
| *            | Network Services                                                                                                    | VDUs per NS                                     |                                  | Network Service Status (based                                      | on VM State)                                       |
| $\heartsuit$ |                                                                                                    |                                                 |                                  |                                                                    | Status 🕶                                           |
|              | 1                                                                                                    | 1                                               |                                  | my_simple_ns                                                       | UP                                                 |
|              |                                                                                                    |                                                 | VDU Statu:                       | s over time                                                        |                                                    |
|              | 1<br>1<br>1<br>1<br>1<br>1<br>1<br>2<br>1<br>2<br>1<br>1<br>1<br>1<br>1<br>1<br>1<br>1<br>1<br>1<br>1<br>1<br>1 | 122450 122500 122510 122520 122530 122540 1225  | 0 12:26:00 12:26:10 12:26:20 12: | *<br>*<br>*<br>*<br>*<br>*<br>*<br>*<br>*<br>*<br>*<br>*<br>*<br>* | 1228:10 1228:20 1228:30 1228:40 1228:50            |
| 8            |                                                                                                    |                                                 |                                  |                                                                    |                                                    |
| 0            |                                                                                                    |                                                 |                                  |                                                                    |                                                    |
| 8            | 0<br>12:24:00 12:24:10 12:24:20 12:24:30 12:24:40                                                                                                    | 122450 122500 122510 122520 122530 122540 12255 | 0 12:26:00 12:26:10 12:26:20 12: | 6690 122640 122650 122700 122710 122720 122730 122740 122750 12    | 28:00 12:28:10 12:28:20 12:28:30 12:28:40 12:28:50 |
| ?            |                                                                                                    |                                                 |                                  |                                                                    |                                                    |

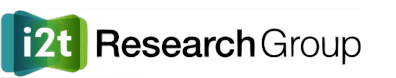

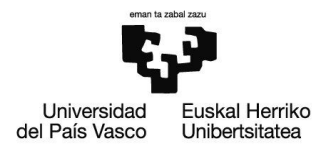

### Lab 2 - Servicio compuesto

- Como segundo ejercicio, se va a diseñar un Network Service más complejo, compuesto por dos VNFs identicas, con dos VDUs cada una
  - En total, habrá cuatro VDUs, dos VLs externos, y dos VLs internos (uno por VNF)
  - Dado que ambas VNFs son identicas, solo será necesario diseñar un VNFD, y referenciarlo dos veces en el NSD

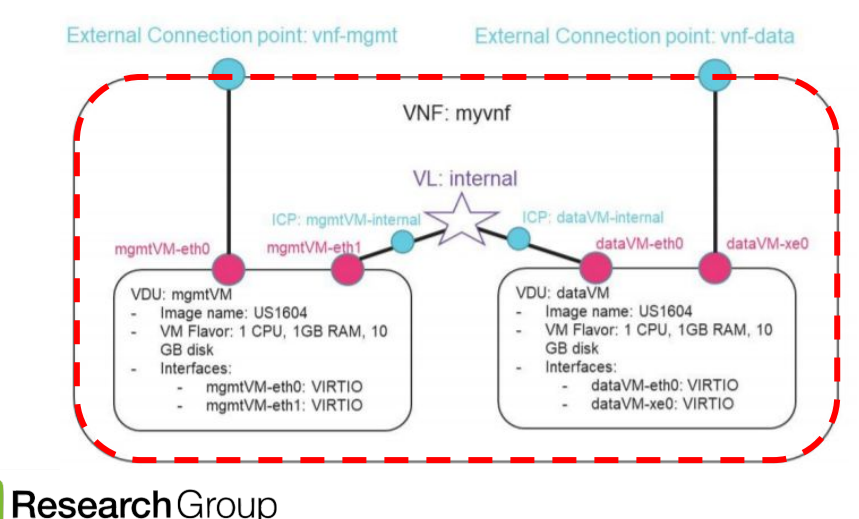

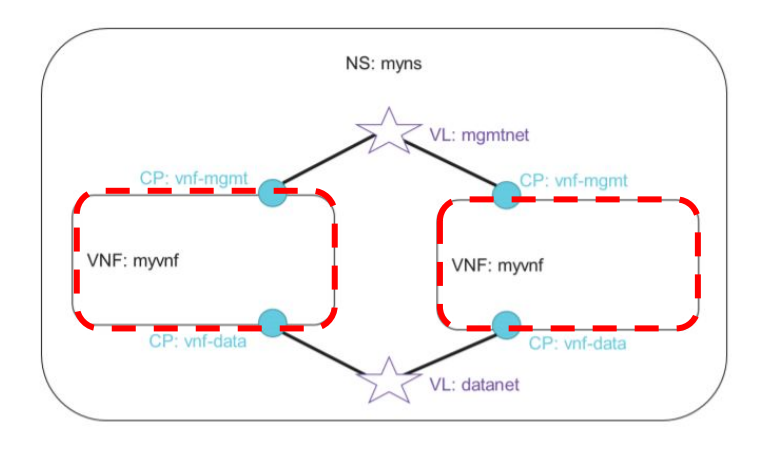

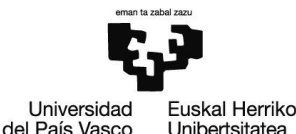

# Lab 2 - Servicio compuesto - VNFD

- VNF Packages  $\rightarrow$  Compose a new VNF
- Package name: multi\_vnf
- Arrastrar dos VDUs
  - Cambiar nombres e IDs: mgmtVM, dataVM
  - Cambiar imágen: cirros034
- Arrastrar dos CPs
  - Cambiar nombres: vnf-mgmt y vnf-data
- Click pulsando Mayus entre cada par VDU-CP (mgmt y data)
- Arrastrar un IntVL
  - Cambiar nombre e ID: internal
- Click pulsando Mayus entre IntVL y cada VDU
  - Se crearán dos CPs.

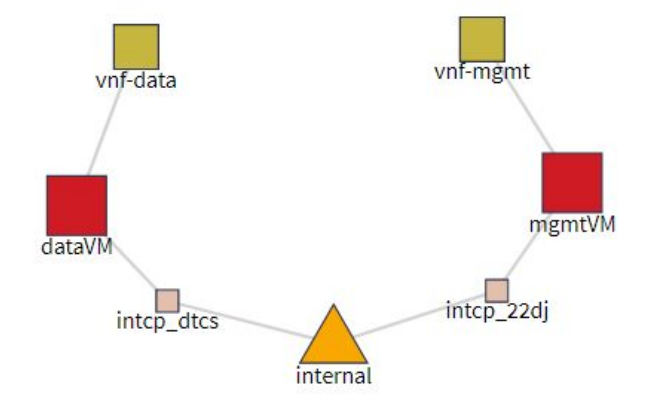

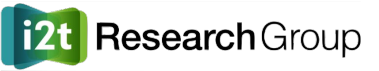

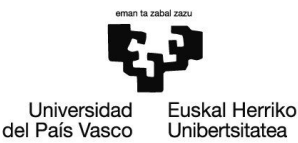

# Lab 2 - Servicio compuesto - VNFD

- Pasar al editor de texto
- Cambiar nombre de internal-connection-points (no se puede en editor gráfico)
  - o mgmtVM-internal (líneas 13, 35, 41-43)
  - o dataVM-internal (líneas 14, 59, 65-67)
  - int\_mgmtVM-internal (línea 36)
  - int\_dataVM-internal (línea 60)
- Editar flavors de las dos VDUs (igual que en Lab 1)
- Añadir mgmt-interface: cp: 'vnf-mgmt'
- Guardar cambios

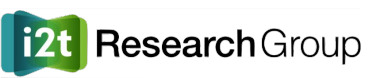

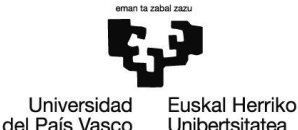

### Lab 2 - Servicio compuesto - NSD

- NS Packages  $\rightarrow$  Compose a new NS
- Package name: multi\_ns
- Arrastrar dos multi\_vnf y dos VL
  - Editar VLs:

| Virtual Link     | SAVE         | Virtual Link     | SAVE    |
|------------------|--------------|------------------|---------|
| Vim network name | provider-lab | Vim network name |         |
| Name             | mgmtnet      | Name             | datanet |
| Mgmt network     | true         | Mgmt network     | false   |
| Туре             | ELAN         | Туре             | ELAN    |
| Id               | mgmtnet      | Id               | datanet |

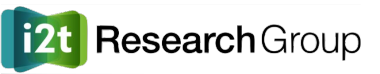

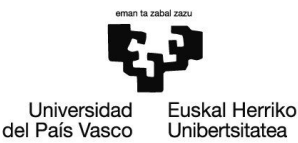

# Lab 2 - Servicio compuesto - NSD

- Click pulsando *Mayus* entre cada par VDU-VL para crear CPs
  - vnf-mgmt y vnf-data
- Pasar a editor de texto y guardar cambios

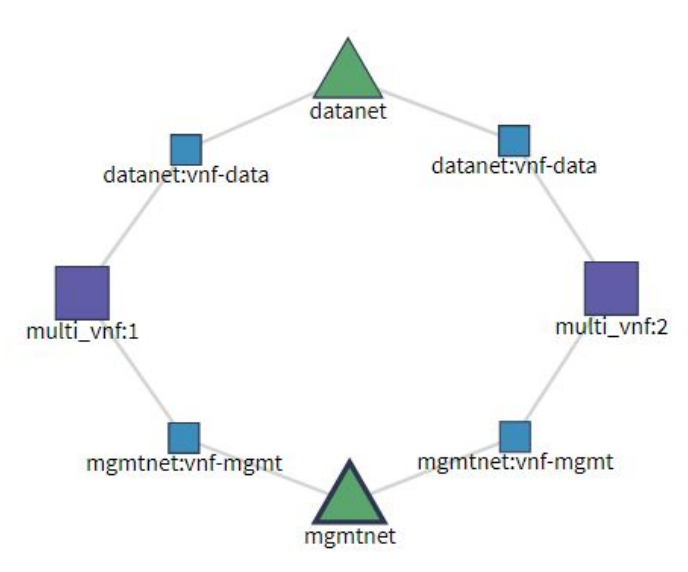

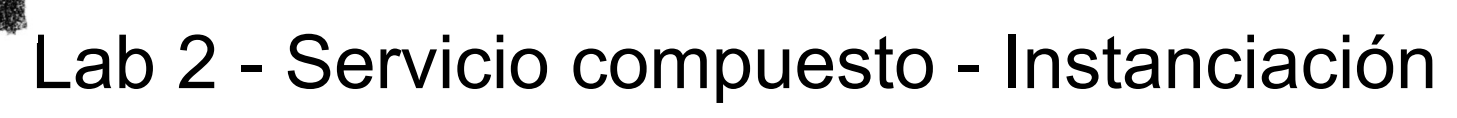

- Eliminar primero la instancia NS desplegada en Lab 1 (desde NS Instances)
- Desplegar NSD multi-ns

| Disp | Displaying 4 items     |            |                                                                              |            |          |        |                   |      |             |                    |                   |
|------|------------------------|------------|------------------------------------------------------------------------------|------------|----------|--------|-------------------|------|-------------|--------------------|-------------------|
|      | Instance Name          | Image Name | IP Address                                                                   | Flavor     | Key Pair | Status | Availability Zone | Task | Power State | Time since created | Actions           |
|      | my-multi-ns-2-mgmtVM-1 | cirros034  | my-multi-ns-internal<br>192.168.92.10<br>provider-lab<br>10.98.1.27          | dataVM-flv | -        | Active | nova              | None | Running     | 1 minute           | Create Snapshot 💌 |
| 0    | my-multi-ns-2-dataVM-1 | cirros034  | my-multi-ns-internal<br>192.168.92.9<br>my-multi-ns-datanet<br>192.168.119.5 | dataVM-flv | -        | Active | nova              | None | Running     | 1 minute           | Create Snapshot 👻 |
| O    | my-multi-ns-1-mgmtVM-1 | cirros034  | my-multi-ns-internal<br>192.168.3.8<br>provider-lab<br>10.98.1.19            | dataVM-flv | -        | Active | nova              | None | Running     | 1 minute           | Create Snapshot 💌 |
| 0    | my-multi-ns-1-dataVM-1 | cirros034  | my-multi-ns-internal<br>192.168.3.3<br>my-multi-ns-datanet<br>192.168.119.4  | dataVM-flv | -        | Active | nova              | None | Running     | 1 minute           | Create Snapshot 💌 |

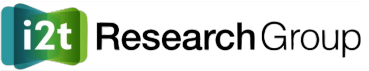

Universidad

del País Vasco

**Euskal Herriko** 

Unibertsitatea

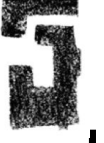

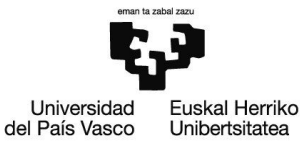

### Lab 2 - Servicio compuesto - Instanciación

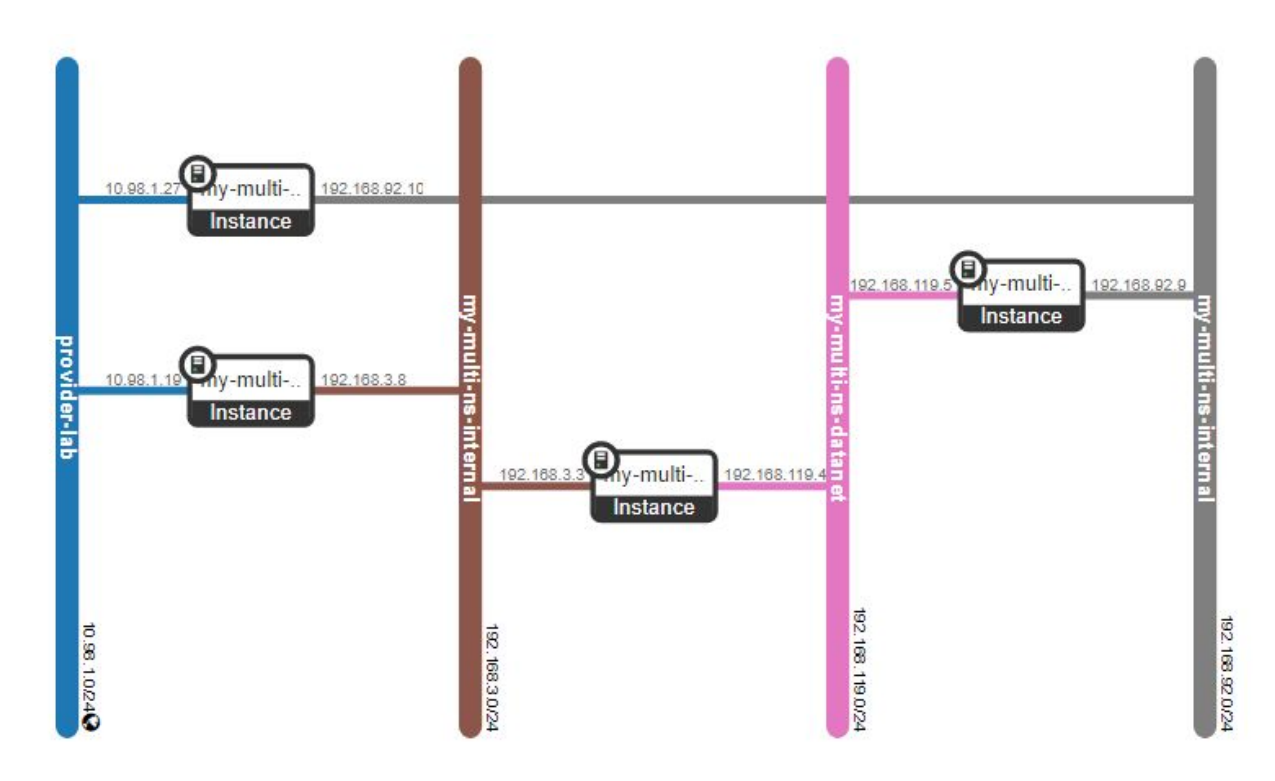

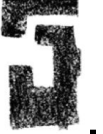

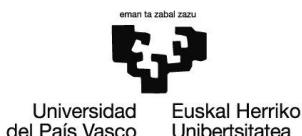

### Lab 2 - Servicio compuesto - Instanciación

| 📕 OSM Project Status - admin 🖌                                     |                                                  |                                             | ∎∰ ☆ C 🗎 🐥 🖵                               | 🛛 Last 5 minutes 👻 🔍 🕯              | C 5s - |
|--------------------------------------------------------------------|--------------------------------------------------|---------------------------------------------|--------------------------------------------|-------------------------------------|--------|
| VIII Contun                                                        |                                                  |                                             | CDN Centreller Statue                      |                                     |        |
| VIM ID                                                             | Shahua                                           |                                             | SDN Controller Status                      |                                     |        |
| 03572cff-8499-4779-8a0d-04d80a44f3a8                               | UP                                               |                                             | No data to show 😧                          |                                     |        |
|                                                                    |                                                  |                                             |                                            |                                     |        |
| Network Services                                                   | VDUs per NS                                      | N                                           | letwork Service Status (based on VM State) |                                     |        |
|                                                                    |                                                  | ns_name                                     |                                            | Status 🕶                            |        |
|                                                                    |                                                  | my_multi_ns                                 |                                            | UP                                  |        |
| 1 4                                                                |                                                  |                                             |                                            |                                     |        |
|                                                                    | VDU Status                                       | s over time                                 |                                            |                                     |        |
| 1<br>1<br>1<br>1<br>1<br>1<br>1<br>1<br>1<br>1<br>1<br>1<br>1<br>1 | 140640 140650 140700 140710 140720 140730 140740 | 1407/50 1408:00 1408:10 1408:20 1408:20 140 | 0840 1408:50 140900 140910 140920 140      | 9:30 14:09:40 14:09:50 14:10:00 14: | 10:10  |
|                                                                    |                                                  |                                             |                                            |                                     |        |

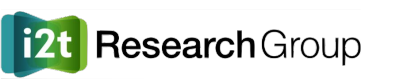

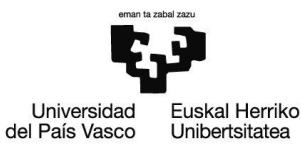

- OSM permite realizar operaciones de day-0, day-1 y day-2 para automatizar la instalación inicial del servicio de la VNF y posteriormente gestionar dicho servicio
- Esto es posible mediante la herramienta **Juju**, diseñando lo que se conoce como Juju **charms**.
- Un charm es un conjunto de scripts que implementa **acciones** que pueden ser posteriormente ejecutadas por OSM sobre las VNFs
  - Ejemplo de acciones: añadir una ruta de red, instalar un paquete, arrancar o parar un servicio, editar un fichero de configuración o configurar un servicio, etc.
- El código de los charms se añade como parte del VNF Package (VNFP), y, además, se describen en el VNFD las acciones implementadas por los charms
  - $\circ$  ~ Cada VNF tiene sus charms y sus acciones

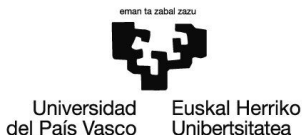

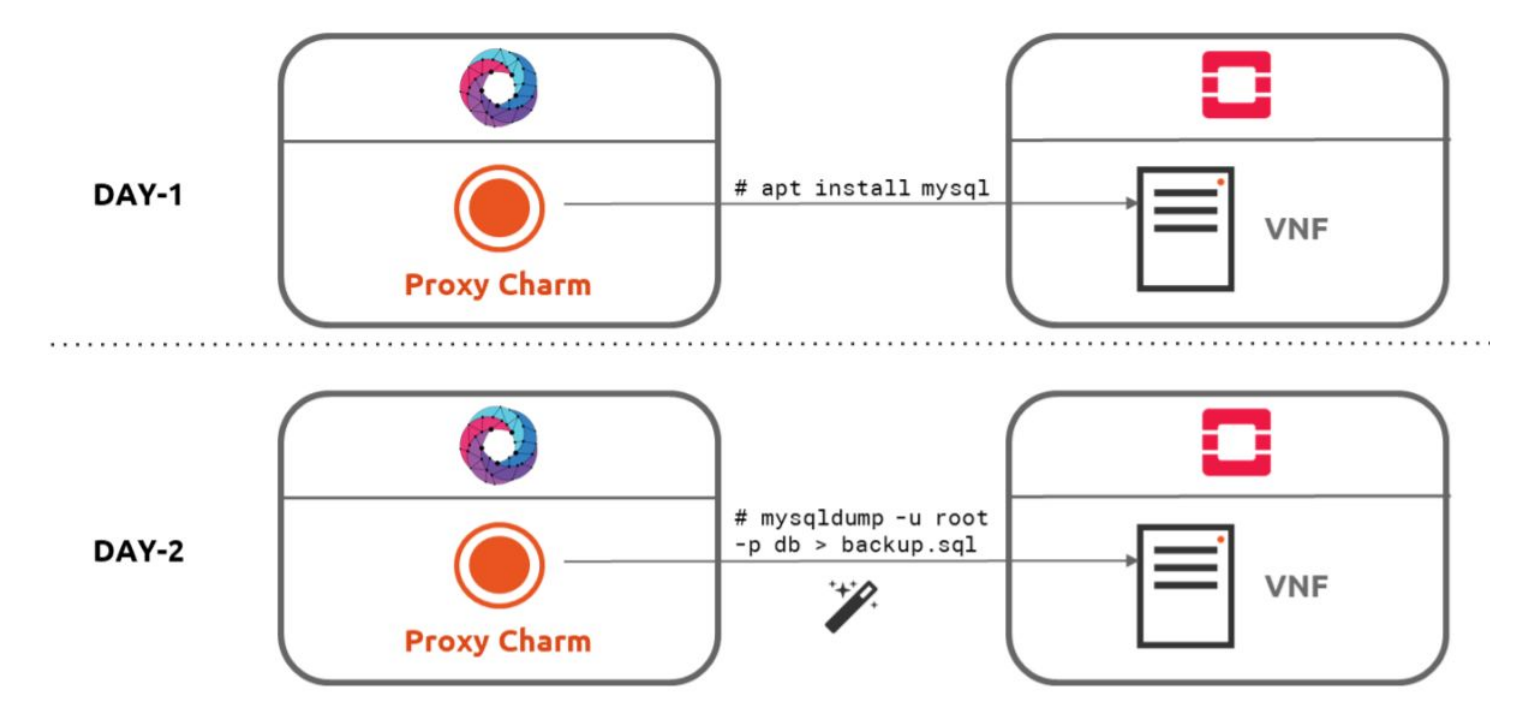

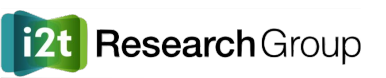

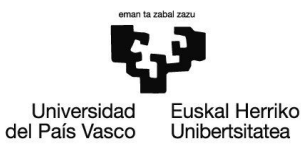

- Para este ejercicio, se proporciona un VNFP y NSD basados en los de Lab 1 (1 VNF, 1 VDU), pero...
  - Con funcionalidades adicionales que permiten la configuración de la VNF
  - La imágen de S.O. es Ubuntu 18 en vez de Cirros
- Por seguridad, las imágenes cloud de Ubuntu no tienen contraseña por defecto
  - $\circ$  Hace falta clave SSH o configuración de day-0  $\rightarrow$  Cloud-init
    - Por ejemplo, crear contraseña para el usuario por defecto (ubuntu) y habilitar SSH con contraseña:

```
#cloud-config
password: OSM8DEM0
chpasswd: { expire: False }
ssh_pwauth: True
```

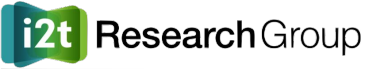

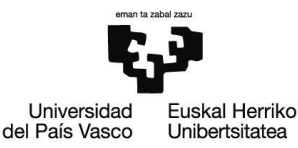

- El VNFP contiene un charm que implementa las siguientes acciones
  - o Day-1
    - Instalar servidor apache (sudo apt install apache2 -y)
  - o Day-2
    - Gestionar servidor apache (sudo service apache2 <start/stop/etc>)
    - Bloquear o permitir tráfico entrante de una dirección IP (mediante iptables)
    - Crear un fichero de texto con el nombre especificado (touch <filename>)
    - Ejecutar un comando bash arbitrario

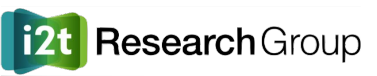

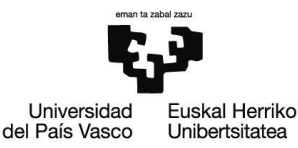

- La forma más común de diseñar un NSD o un VNFP es construirlos externamente y después subirlos a nuestro catálogo de OSM
- En vuestra máquina virtual, podéis encontrar dos directorios con el contenido del NSD y del VNFP (apache\_ns y apache\_vnf)
- osm nfpkg-create apache\_vnf/
  - Valida el VNFP, lo comprime, y lo sube a OSM
- osm nspkg-create apache\_ns/
  - Valida el VNFP, lo comprime, y lo sube a OSM
- Comprobar que se han subido correctamente
  - o sm nsd-list y osm-vnfd-list en CLI, o en NS Packages y VNF Packages en la GUI

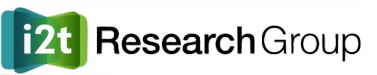

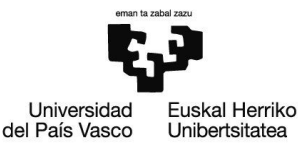

- Instanciar el NS (tardará más que los anteriores...)
  - Nombre: my\_apache\_ns
- Esperar a que se termine de desplegar el NS e instalar el charm
  - Se crea un nuevo modelo de Juju por cada NS que tenga charms
    - juju switch \$(osm ns-list | grep my\_apache\_ns | awk '{print \$4}')
- Monitorizar progreso
  - juju status
  - juju debug-log (parar con Control+C)

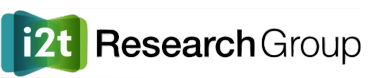

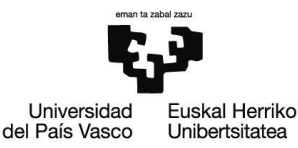

- Acceder la http://<ip> (dirección IP de la máquina virtual desplegada) y comprobar que aparece la página por defecto de apache
  - Quiere decir que la acción de day-1 (instalar apache) se ha ejecutado correctamente
  - $\circ$   $\,$  Ahora probar acciones de day-2  $\,$ 
    - osm ns-action my\_apache\_ns --vnf\_name "1" --action\_name manage-apache \
       --params '{operation: "stop"}'
      - Comprobar que ya no está el servidor apache escuchando
    - osm ns-action my\_apache\_ns --vnf\_name "1" --action\_name manage-apache \
       --params '{operation: "start"}'
      - Comprobar que el servidor apache vuelve a estar en marcha
  - Ver historial de acciones: osm ns-op-list my\_apache\_ns

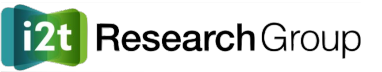

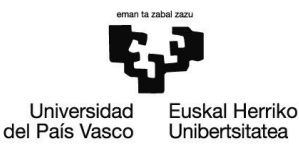

- Acceder la http://<ip> (dirección IP de la máquina virtual desplegada) y comprobar que aparece la página por defecto de apache
  - Quiere decir que la acción de day-1 (instalar apache) se ha ejecutado correctamente
  - $\circ$   $\,$   $\,$  Ahora probar acciones de day-2  $\,$ 
    - osm ns-action my\_apache\_ns --vnf\_name "1" --action\_name block-user \
       --params '{user: "10.98.0.X"}'
      - Comprobar que no podéis alcanzar el servidor, o hacer ping o SSH a la VM
    - osm ns-action my\_apache\_ns --vnf\_name "1" --action\_name allow-user \
       --params '{user: "10.98.0.X"}'
      - Comprobar que volvéis a tener conectividad con la VM
  - Ver historial de acciones: osm ns-op-list my\_apache\_ns

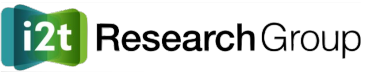

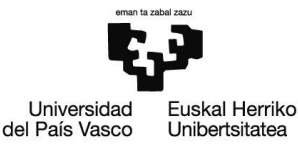

### Más posibilidades con OSM

- Monitorización de VNFs
  - Obtención de métricas de cada VM como uso de CPU, de memoria, de ancho de banda, número de usuarios/peticiones/operaciones por segundo, etc.
- Auto-escalado de VNFs
  - Automáticamente crear/destruir VDUs si las métricas recogidas alcanzan cierto umbral
- Despliegue de contenedores en vez de VMs sobre Kubernetes
- Además de VIMs, orquestación de WIMs (Wide-Area Infrastructure Managers) y SDNs
- Integración con OSS/BSS

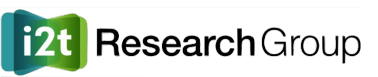

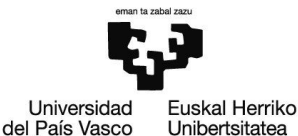

### Más posibilidades con OSM

- Network Slicing
  - In the scope of 5G, a Network Slice is a logical network that provides specific network capabilities and network characteristics, through a set of Network Function instances and the required resources (e.g. compute, storage and networking resources).
  - Different network slices addressing different types of usage requiring different levels of functionality, performance and reliability.

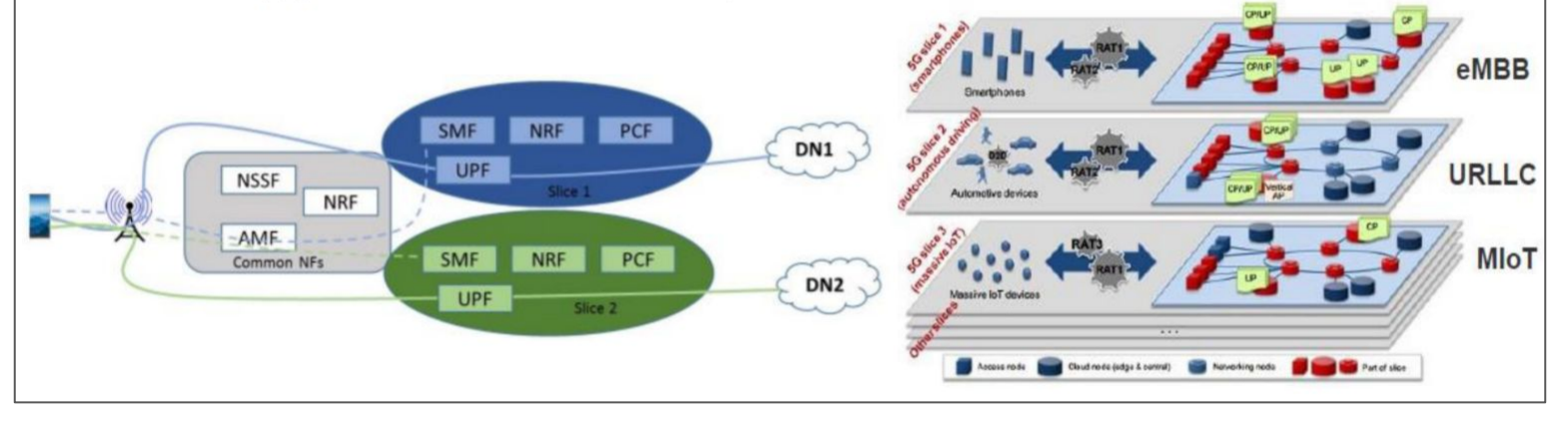

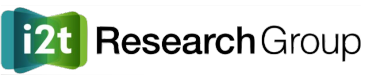

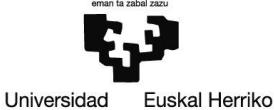

del País Vasco Unibertsitatea

### Documentación

- Documentación oficial
  - https://osm.etsi.org/docs/user-guide
  - <u>https://osm.etsi.org/docs/vnf-onboarding-guidelines</u>
  - <u>https://osm-download.etsi.org/ftp/Documentation/201902-osm-scope-white-paper</u>
- Material de la última OSM Hackfest
  - <u>https://osm-download.etsi.org/ftp/osm-8.0-eight/OSM-MR9-hackfest/presentations/</u>
  - <u>https://osm.etsi.org/wikipub/index.php/OSM9\_Hackfest#OSM\_Hackfest\_Sessions</u>

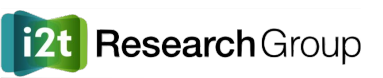

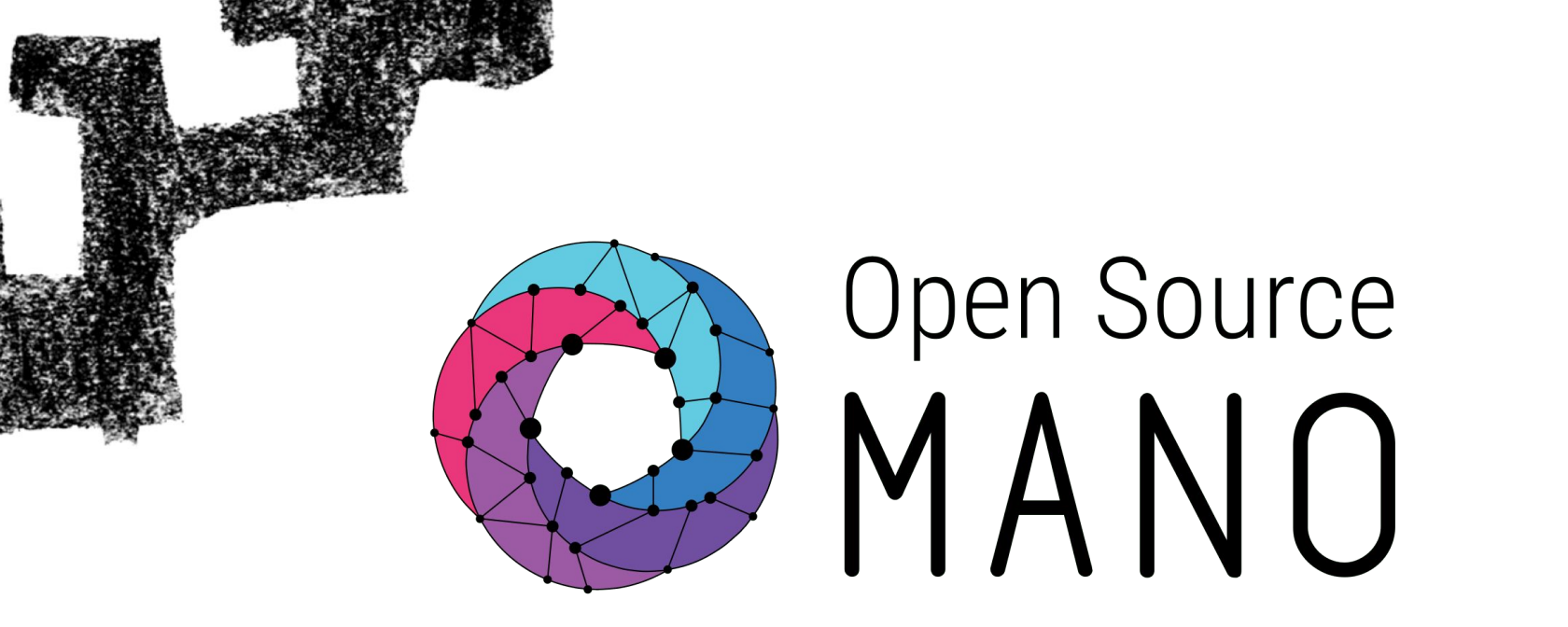

Eduardo.Jacob@ehu.eus jorge.sasiain@ehu.eus david.franco@ehu.eus

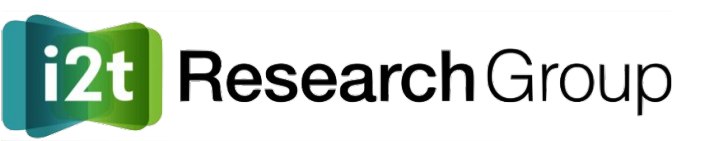

eman ta zabal zazu

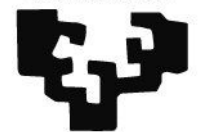

Universidad del País Vasco Euskal Herriko Unibertsitatea